# Wifi dla pracowników i studentów

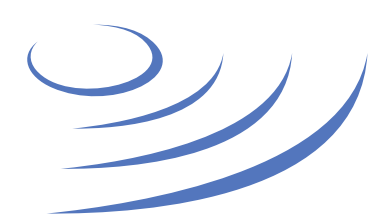

### Instrukcja krok po kroku - Windows 7

**Eduroam** to edu-cation roam-ing, ogólnoświatowy system dostępu do sieci bezprzewodowej dla społeczności akademickiej. Uczestniczy w nim UW, dzięki czemu nasi pracownicy i studenci mają bezprzewodowy dostęp do internetu na kampusach UW oraz kampusach innych ośrodków naukowych na świecie, bez zmiany konfiguracji urządzeń.

| Nazwa sieci wifi |   | Login           | Hasło                |
|------------------|---|-----------------|----------------------|
| eduroam          |   | PESEL@uw.edu.pl | takie jak do USOSweb |
|                  | - |                 |                      |

Uwaga: Przed pierwszym logowaniem do eduroam zmień swoje hasło!

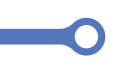

1. Używając przeglądarki internetowej wchodzimy na stronę http://cat.eduroam.org

2. Klikamy w baner "pobierz instalator eduroam"

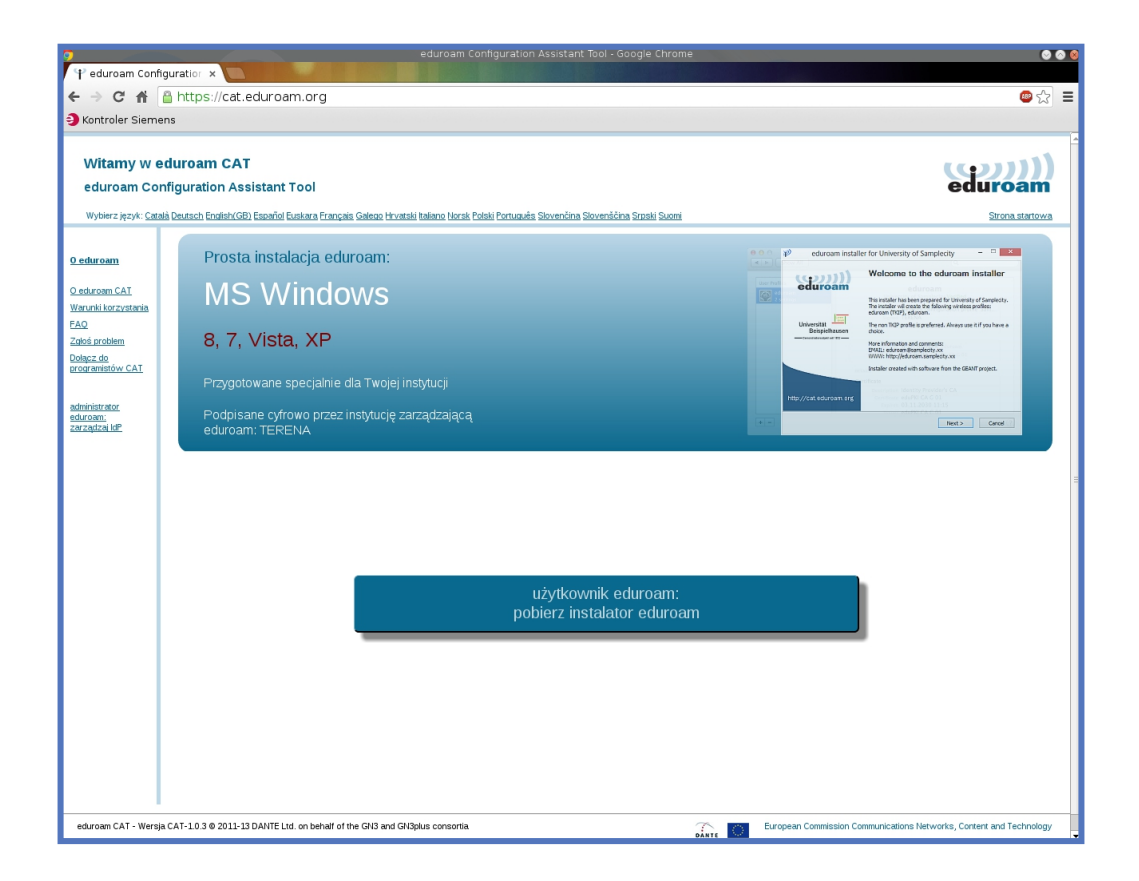

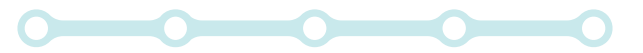

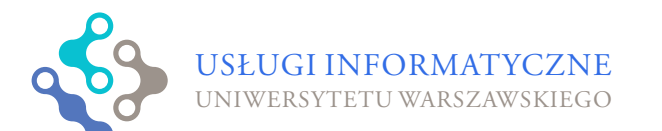

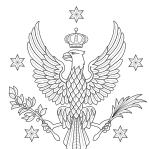

<1,2,3,4,5>

UNIWERSYTET

WARSZAWSKI

3. Z wyświetlonej listy wybieramy Uniwersytet Warszawski

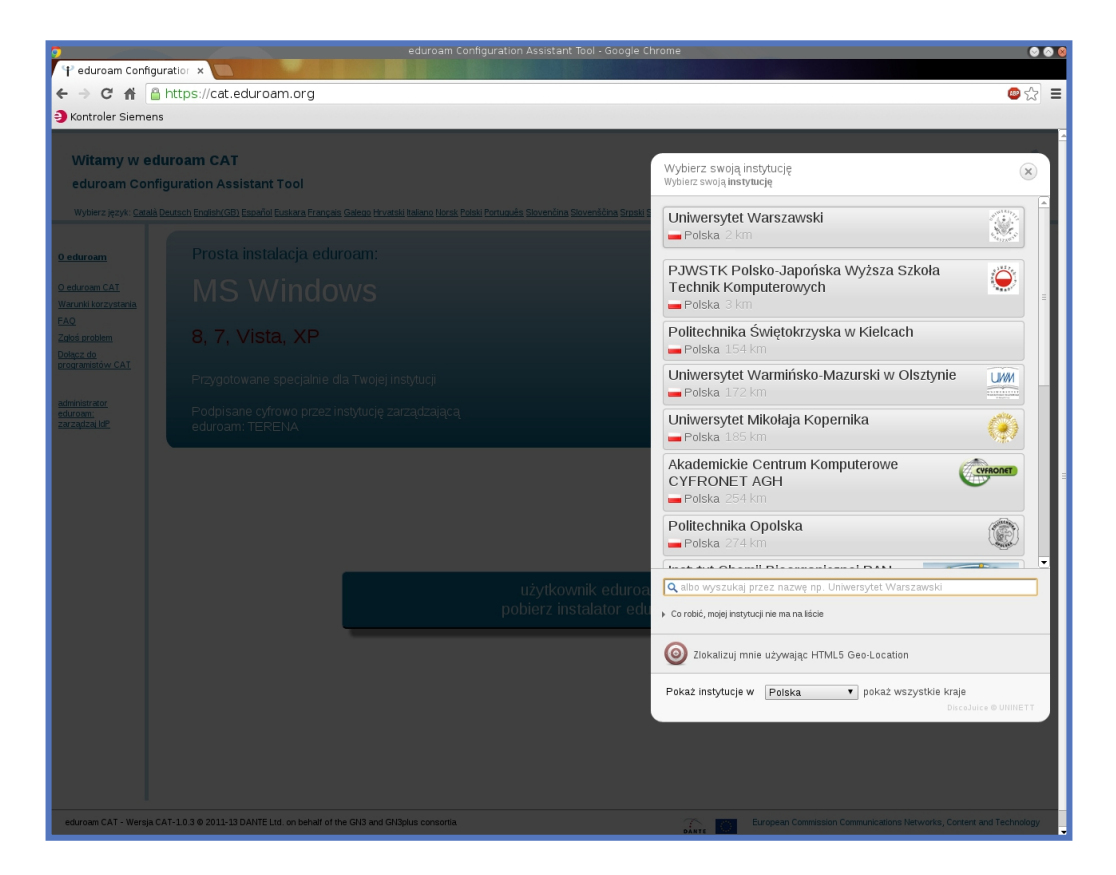

4. Wybieramy instalator dla systemu Windows Vista lub Windows 7

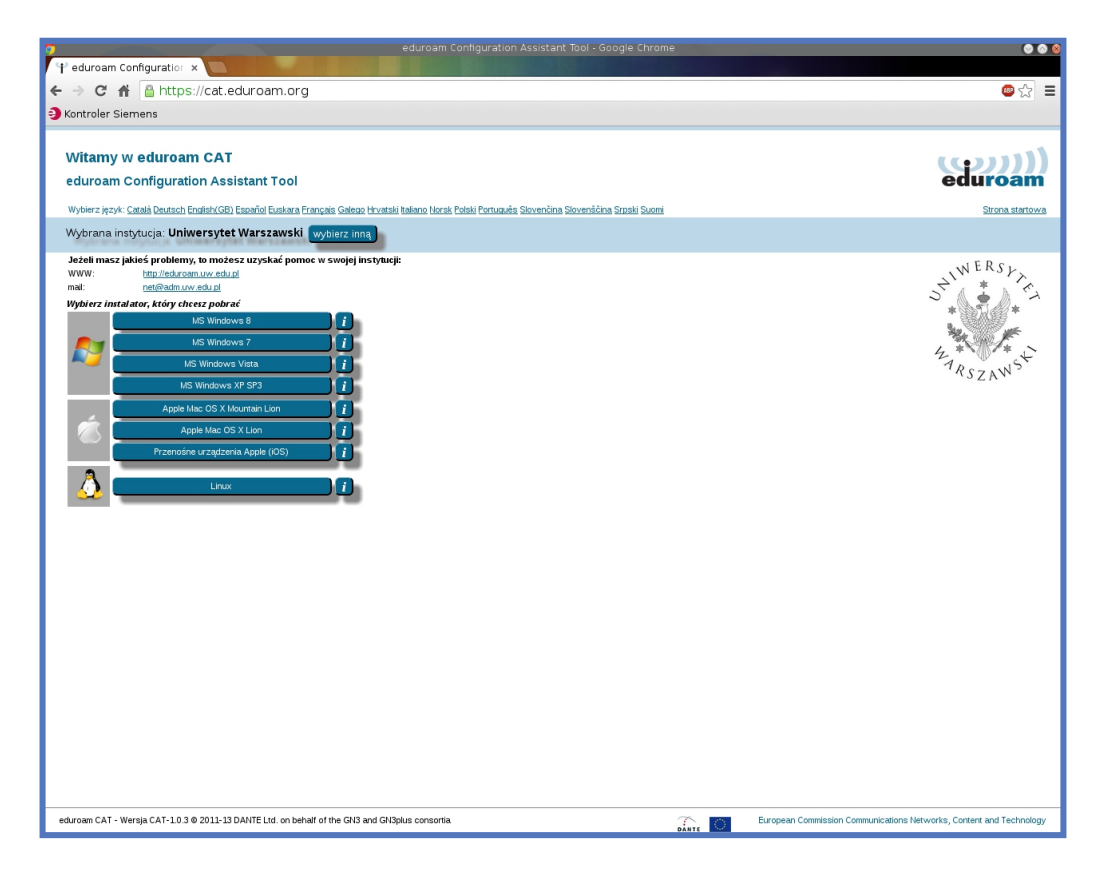

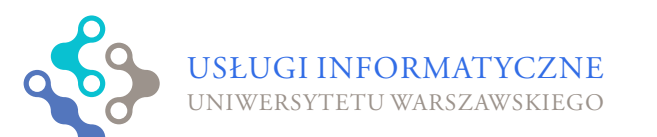

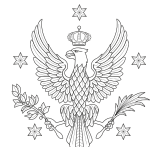

<1,2,3,4,5>

#### 5. Uruchamiamy instalator

6. Zapoznajemy się z informacjami powitalnymi i klikamy "Dalej"

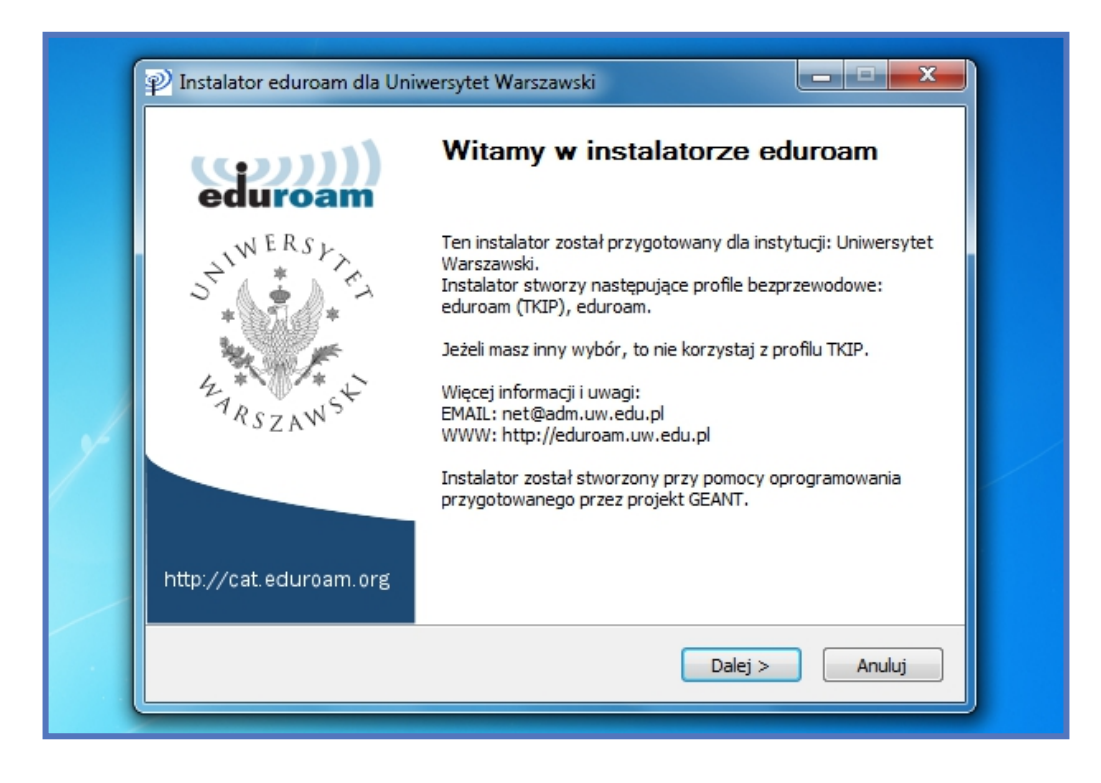

7. Upewniamy się, że pobraliśmy prawidłowy instalator i klikamy "OK"

|                                                                                                    | eduroar                               |
|----------------------------------------------------------------------------------------------------|---------------------------------------|
| Instalator eduroam dla Uniwersytet Warsz                                                                      | zawski                                |
| Ten instalator będzie poprawnie działał tylko<br>jest Uniwersytet Warszawski.<br>Kliknij OK, aby kontynuować. | o jeżeli Twoją instytucją macierzystą |
|                                                                                                    | OK Cancel                             |
|                                                                                                    |                                       |

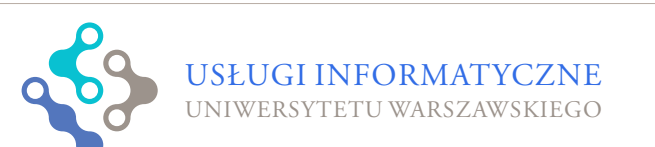

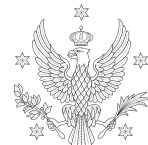

<1,2,3,4,5>

8. Wprowadzamy login w postaci PESEL@uw.edu.pl oraz swoje hasło i zatwierdzamy

| Dane logowania                         |                    |              | eduroam        |
|----------------------------------------|--------------------|--------------|----------------|
| Użytkownik:<br>Hasło:<br>Powtórz hasło | 84xxxxxx@uw.edu.pl |              |                |
| Nullsoft Install System                | v2.46              | < Wstecz Zai | nstaluj Anuluj |

9. Instalator instaluje profile sieci bezprzewodowych i certyfikaty

| Checking for existing wireless pro                                                                                                    | s eduro | am |
|----------------------------------------------------------------------------------------------------|---------|----|
| Rozpakuj: cert-2.crt                                                                                                    |         |    |
| szukam certyfikatu cert-0.crt<br>Rozpakuj: cert-0.crt<br>szukam certyfikatu cert-1.crt<br>Rozpakuj: cert-1.crt<br>instaluję certyfikat cert-1.crt<br>szukam certyfikatu cert-2.crt<br>Rozpakuj: cert-2.crt |         |    |
| Julisoft Install System v2.46                                                                                                    |         |    |

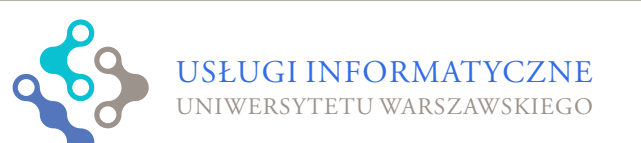

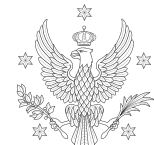

<1,2,3,4,5>

UNIWERSYTET Warszawski

## 10. Zamykamy instalator przyciskiem "Zakończ"

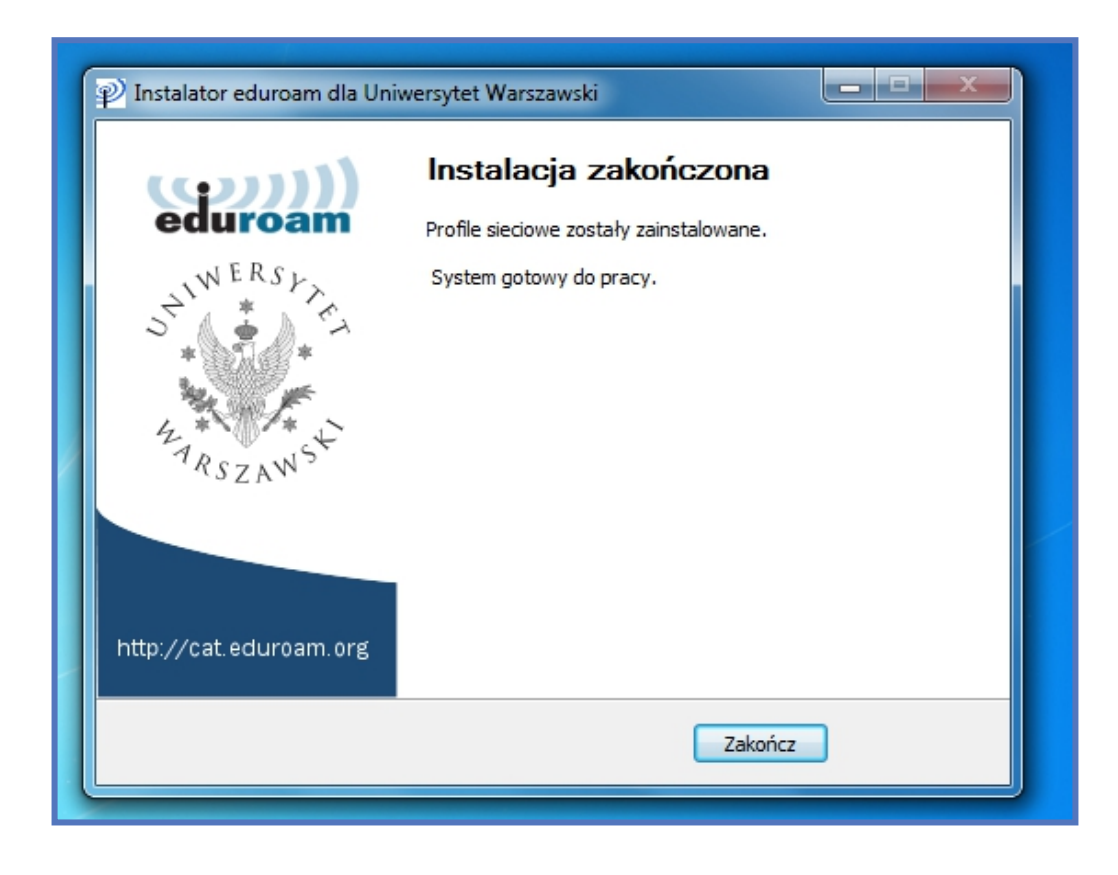

# 11. Z listy dostępnych sieci wybieramy eduroam

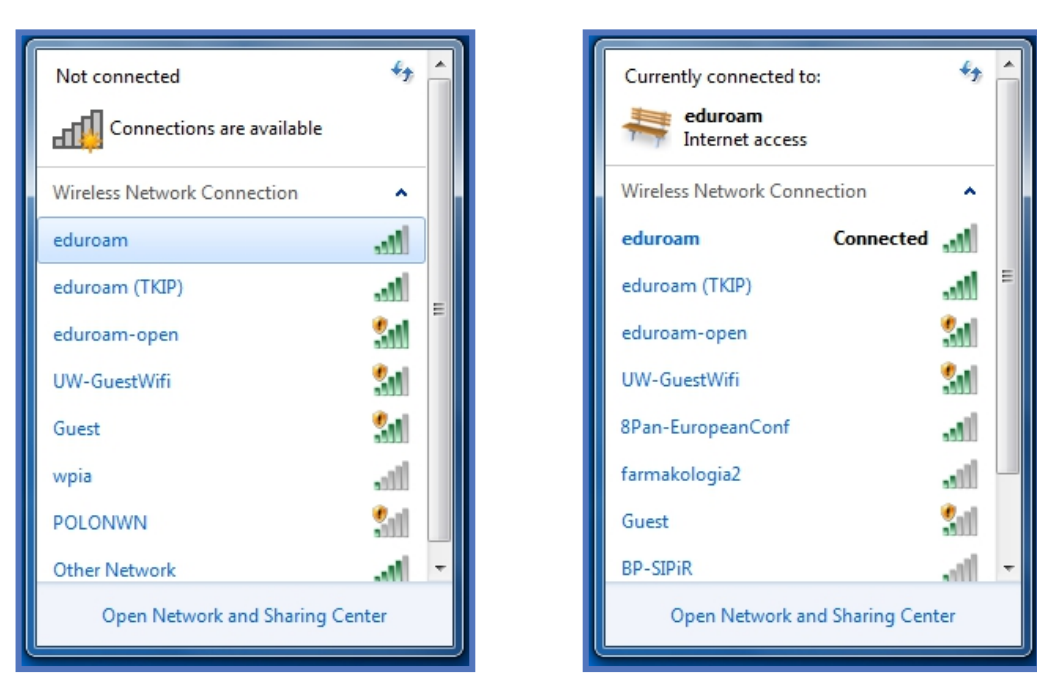

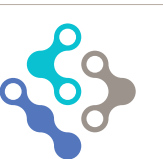

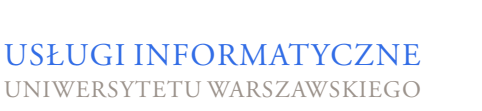

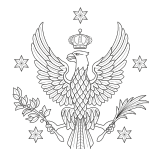

12. Po chwili zostaniemy połączeni

z siecią eduroam

<1,2,3,4,5>

UNIWERSYTET

WARSZAWSKI